## PASO A PASO PARA VER LICITACIONES POR INSTITUCIÓN

- 1. Ingresar a la página <u>www.mercadopublico.cl</u>.
- 2. Hacer clic ícono de lupa.

| ← → C                           | *                                                            |
|---------------------------------|--------------------------------------------------------------|
|                                 | ChileCompra Mercado Público Capacitación Centro de Ayuda 🗛 💽 |
| Certe Compra<br>Mercado Público | Iniciar sesión       ¿Olvidaste tu contraseña?               |
|                                 |                                                              |
| Encuentra hasta 4091 opc        | ortunidades de negocio en todo Chile                         |
| ¿Qué deseas vender a            |                                                              |
| Explorar todas las licitaciones |                                                              |
| Ôrdenes de compra Contratos C   | onsultas al mercado Grandes compras Proveedores              |

3. A la izquierda de la página podrá encontrar todas las alternativas para filtrar la búsqueda. Para ver todas las licitaciones debe seleccionar en tipo de licitación "Todos los tipos", en estado "Todos los estado", podrá seleccionar en fecha de publicación el rango de búsqueda, en comprador puede buscar por institución pública.

| Tipo de licitación               | <b>.</b>          |                                                                                                    |                                        |                                          |  |  |  |  |  |
|----------------------------------|-------------------|----------------------------------------------------------------------------------------------------|----------------------------------------|------------------------------------------|--|--|--|--|--|
| Todos los tipos                  | *                 | ID Licitación: 2316-11-L118                                                                                            |                                        | L1 Adjudicada a uno o varios proveedores |  |  |  |  |  |
| Estado                           |                   | CMN026751 CICTEMA                                                                                                    |                                        |                                          |  |  |  |  |  |
| Todos los estados                | *                 | SIMIN-30731-3131 EMA DE CUNFERENCIAS-SECRET MUNICIPAL                                                                  |                                        |                                          |  |  |  |  |  |
| Presupuesto                      |                   | RENOVACIÓN DEL SISTEMA DE CONFERENCIAS ACTUALMENTE EN USO POR PÉRDIDA DE SU VIDA ÚTIL y<br>DISCONTINUIDAD TECNOLÓGICA. |                                        |                                          |  |  |  |  |  |
| Publicado(334)                   |                   |                                                                                                    |                                        |                                          |  |  |  |  |  |
| No Publicado(444)                | No Publicado(444) |                                                                                                    | Fecha de publicación                   | Fecha de cierre                          |  |  |  |  |  |
| Fecha de publicación             | •                 | \$3.805.450                                                                                                    | 13/02/2018                             | 19/02/2018                               |  |  |  |  |  |
| Desde                            |                   |                                                                                                    |                                        |                                          |  |  |  |  |  |
| 01/01/2018                       | <b>#</b>          | llustre Municipalidad de Decoleta                                                                                      | Cantidad de comorae                    | Cantidad de reclamos                     |  |  |  |  |  |
| Hasta                            |                   | I MUNICIPALIDAD DE RECOLETA                                                                                            | efectuadas*                            | por pago no oportuno*                    |  |  |  |  |  |
| 31/12/2020                       | <b></b>           |                                                                                                    | 1587                                   | 556                                      |  |  |  |  |  |
| Garantía                         |                   | * En base                                                                                                    | e a todas las compras realizadas en l  | os últimos 12 meses                      |  |  |  |  |  |
| Sin garantías                    |                   |                                                                                                    |                                        |                                          |  |  |  |  |  |
| Fiel cumplimiento del contrato   |                   |                                                                                                    |                                        |                                          |  |  |  |  |  |
| Seriedad de las ofertas          |                   |                                                                                                    |                                        |                                          |  |  |  |  |  |
| Otras garantías                  |                   | ID Licitación: 2316-13-L118                                                                                            |                                        | L1 Adjudicada a uno o varios proveedores |  |  |  |  |  |
| Comprador<br>+ Agregar comprador |                   | SMNº36711-MATERIA                                                                                                    | L ELÉCTRICO-DAF SS                     | GG.                                      |  |  |  |  |  |
| I MUNICIPALIDAD DE RECOLETA      | ×                 | Adousición de Material Eléctrico neces<br>municipales.                                                                 | ario para la mantención del Edificio C | tonsistorial y otras dependencias        |  |  |  |  |  |

## 4. Para descargar toda la información, hacer clic en descargar los resultados:

| ChileCompra<br>MercadoPúblico | 1   |                                                                                                    | 🛱 Tienda Convenio Marco                   | Regístrate Inici                  | i <mark>ar sesión</mark><br>tu contraseña? |  |
|-------------------------------|-----|----------------------------------------------------------------------------------------------------|-------------------------------------------|-----------------------------------|--------------------------------------------|--|
| Filtros                       |     | HACER CLIC                                                                                                    |                                           |                                   |                                            |  |
| Rubro                         | ż   | Qué <mark>Seas busca</mark>                                                                                            | r?                                        |                                   | Q                                          |  |
| Región                        |     |                                                                                                    | la húanuada                               |                                   |                                            |  |
| Todas las regiones            | - 2 | a Descargar resultados Se discargán lo                                                                                 | ordenar po<br>s primeros 1.000 resultados | r Más relevantes primero          | •                                          |  |
| Tipo de licitación            |     |                                                                                                    |                                           |                                   |                                            |  |
| Todos los tipos               | -   | ID Linitarión: 2216 11 1118                                                                                            |                                           | L1 Adjudicada a una o varios pre  | voodoroo                                   |  |
| stado                         |     | D Licitation, 2310-11-Line                                                                                             |                                           | E i Adjudicada a uno o varios pro | veedores                                   |  |
| Todos los estados             | -   | SMNº36751-SISTEMA DE CONFERENCIAS-SECRET MUNICIPAL                                                                     |                                           |                                   |                                            |  |
| Presupuesto Publicado(334)    |     | RENOVACIÓN DEL SISTEMA DE CONFERENCIAS ACTUALMENTE EN USO POR PÉRDIDA DE SU VIDA ÚTIL y<br>DISCONTINUIDAD TECNOLÓGICA. |                                           |                                   |                                            |  |
| No Publicado(444)             |     | Monto disponible                                                                                                    | Fecha de publicación                      | Fecha de cierre                   |                                            |  |
| Fecha de publicación<br>Desde |     | \$3.805.450                                                                                                    | 13/02/2018                                | 19/02/2018                        |                                            |  |
| 01/01/2018                    | Ē   | llustro Municipalidad do Bosoleta                                                                                      | Cantidad do compras                       | Contidad da realamas              | ¢.                                         |  |

Fin ....